# Основы программирования в R

Алла Тамбовцева

# Введение в Shiny

Без инфографики и аналитических панелей – дэшбордов - сейчас никуда. Особенно полезны и интересны интерактивные аналитические панели – те, которые могут взаимодействовать с пользователем: реагировать на то, какой показатель для описания он выберет, какую цветовую гамму предпочтет, какие наблюдения его интересуют. В R возможность создавать такие панели есть, и для этого существует библиотека Shiny.

На самом деле Shiny – это не только библиотека, это целый проект. Он предлагает не только программные средства для создания аналитических панелей и приложений, но и ресурсы для хостинга и развития приложений онлайн. Кроме того, у проекта есть свой сайт http://shiny.rstudio.com и галерея с примерами дэшбордов.

Сначала установим библиотеку shiny для запуска готовых приложений shiny и создания своих:

```
install.packages("shiny")
```

Обратимся к библиотеке:

#### library(shiny)

Теперь в качестве первого знакомства запустим готовое приложение "01\_hello", которое предварительно загружено в библиотеку.

runExample("01\_hello")

На это приложение можно смотреть как на шаблонный файл с кодом для своего дэшборда, своего приложения. После запуска открывается отдельное окно с дэшбордом, с которым можно поэкспериментировать, а также с кодом для его создания. Сначала посмотрим на сам дэшборд, а с кодом поработаем в следующем уроке.

Здесь у нас есть две части: гистограмма и «бегунок», который позволяет пользователю самому выбрать число столбцов в гистограмме. Можем попробовать!

Это все красиво, но логичным образом возникает вопрос: а как создать файл со своим приложением? Сейчас будем разбираться.

Так же как при создании проекта или сайта, файлы с кодом и данными для приложения должны храниться в отдельной папке. Удобнее создать ее в рабочей директории. Перед работой узнаем, какая директория является рабочей:

getwd()

## ## [1] "/Users/allat/Desktop"

В этой папке на следующем шаге мы создадим папку для приложения. Заходим в меню: *File* — *New file* — *Shiny Web App*.

Назовем приложение, а следовательно, и папку, *my-app*. Выберем настройки по умолчанию, один файл для кода (*single file*), позже обсудим, почему может возникнуть необходимость разделить его на две части.

Открылся шаблонный файл с примером кода для приложения, пример другой, но тоже с гистограммой. Первая и последняя строки кода в файле очень важны. Первая строка: library(shiny)

Последняя строка:

shinyApp(ui = ui, server = server)

Без этих строк кода приложение не запустится, так как R не поймет, из какой библиотеки брать функции, и не получит явной команды запустить приложение. Запускаем – кликаем на кнопку Run App.

Опять дэшборд открывается в новом окне RStudio, однако на него можно посмотреть в браузере. Когда приложение запущено, в консоли RStudio отображается адрес локальной ссылки http://127.0.0.1:7694, которую можно скопировать в браузер. Тогда на дэшборд можно смотреть как на интерактивную html-страницу.

Итак, сами на дэшборд посмотрели, знаем, где файл лежит на компьютере (в папке *my-app* в рабочей директории) и где его искать в браузере. Как показать его другим? Опубликовать. Для этого вернемся в окно RStudio и нажмем кнопку *Publish*. Создадим аккаунт на сайте проекта Shiny.

Проект предлагает место на сервере, где можно хранить свои веб-приложения и делиться с другими. Бесплатный аккаунт позволяет создавать не более 5 активных приложений и на каждое приложение приходится не более 25 часов суммарного использования пользователями (например, 50 пользователей могут «играть» с нашей гистограммой в течение получаса каждый).

После создания аккаунта, выбираем его и нажимаем *Publish*. В консоли описываются все процессы и по завершению наше приложение, наш дэшборд, публикуется на сайте в открытом доступе.

#### Разбор примера с гистограммой

Гистограмму мы будем строить для одного из показателей из встроенного в R датафрейма faithful. Это тот самый датафрейм, который предлагается в шаблонном файле при создании нового приложения Shiny. Можем запросить описание этого датафрейма:

## help(faithful)

Датафрейм содержит данные по извержениям гейзера *Old Faithful* в США и состоит из двух столбцов: eruptions – длительность извержения в минутах, waiting – время между извержениями в минутах.

Заметим, что раз мы работаем не просто с блоком кода для анализа данных или построения графика, а с приложением, все строки кода заключены в отдельные объекты. Этих объектов два. Первый из них отвечает за интерфейс для пользователя (ui ot user interface). В него включаются все кнопки, «бегунки», выпадающие меню и детали, связанные с оформлением страницы. Второй объект — это функция, которая описывает действия, которые должны выполняться в зависимости от того, что выберет пользователь (server). В данном случае там содержится код для построения гистограммы.

Если знакомы с веб-дизайном, условно можно считать, что первая функция – это аналог файла HTML с разметкой страницы и файла CSS со стилем и оформлением этой страницы, а вторая функция – аналог файла с кодом JavaScript, который отвечает за выполнение определенных действий, активацию функций в зависимости от действий пользователя. Кстати, RStudio тоже предлагал разделить эти две функции и поместить в разные файлы, но мы выбрали один (*single file*) – помните?

Начнем с первого объекта.

```
ui <- fluidPage(
    # Application title
    titlePanel("Old Faithful Geyser Data"),
    # Sidebar with a slider input for number of bins
    sidebarLayout(</pre>
```

```
sidebarPanel(
    sliderInput("bins", "Number of bins:",
        min = 1, max = 50, value = 30)
    ),
# Show a plot of the generated distribution
mainPanel(
    plotOutput("distPlot"
    )
    )
)
```

Объект ui содержит целый набор вложенных друг в друга функций. К этим функциям можно относиться как к слоям. Первый слой fluidPage — главный, отвечает за создание страницы.

Что у нас есть на странице? Во-первых, область с заголовком, область с главной панелью, где отображается график или таблица, главный объект, который мы хотим показать, и область с боковой панелью, где обычно располагается меню. Поэтому внутри этой страницы мы добавляем панель с заголовком (titlePanel), боковую панель с меню (sidebarLayout) и основную панель mainPanel, в которой будет график. Внутри боковой панели размещается «бегунок» или слайдер для выбора числа столбцов (sliderInput).

Первый аргумент в sliderInput(), "bins" — это название переменной (inputId), в которой будет сохранено значение числа столбцов, которое выберет пользователь. Далее это значение будет использовано для обновления гистограммы. На втором месте стоит заголовок для слайдера (label) – текст, который мы видим над «бегунком» на странице. Далее указано максимальное и минимальное число столбцов, а также значение по умолчанию (value), то значение, на котором будет стоять «бегунок» при запуске приложения, то есть до того, как пользователь что-то выберет сам).

Последние строки этого объекта – строки кода для отображения графика на основной панели. Внутри mainPanel мы добавляем график, который называем distPlot, и помещаем его внутри функции plotOutput для отображения на странице.

Теперь рассмотрим вторую функцию.

```
server <- function(input, output) {
    output$distPlot <- renderPlot({
        # generate bins based on input$bins from ui.R
        x <- faithful[, 2]
        bins <- seq(min(x), max(x), length.out = input$bins + 1)
        # draw the histogram with the specified number of bins
        hist(x, breaks = bins, col = 'darkgray', border = 'white')
    })
}</pre>
```

Функция server() имеет два аргумента, input и output. В input хранится ввод данных пользователем, то есть значение числа столбцов, на которое он поставит «бегунок». Из этого input мы извлечем значение bins (input\$bins) и будем использовать его для построения гистограммы. В output хранится объект, который должен отображаться на выходе, в нашем случае график. Из output мы извлекаем объект distPlot (output\$distPlot) и присваиваем ему результат функции renderPlot(), которая сгенерирует график.

Перейдем к самой гистограмме. Здесь гистограмма строится для второго столбца в датафрейме faithful, который уже загружен в R. Значения из этого столбца сохранены в вектор x.

На основе параметра bins (input\$bins – число столбцов; оно было определено таким образом в функции ui выше) определяется число разбивок на нужное число столбцов – breaks, поскольку уже знакомая нам функция hist() принимает на вход именно такой специфический аргумент.

С остальными настройками все проще. Так как пользователь не выбирает цвет и прочие параметры, они фиксируются нами. Здесь это темно-серый цвет графика (col = 'darkgray'), и белый цвет границ столбцов (border = 'white').

#### Модификация примера с гистограммой: выпадающее меню для выбора цвета

Начнем модифицировать панель с меню. В боковое меню добавим слой selectInput для выпадающего меню для выбора цвета гистограммы:

```
ui <- fluidPage(</pre>
```

```
# Application title
titlePanel("Old Faithful Geyser Data"),
# Sidebar with a slider input for number of bins
sidebarLayout(
   sidebarPanel(
      sliderInput("bins",
                  "Number of bins:",
                  \min = 1.
                  \max = 50,
                  value = 30),
      selectInput()
   ),
   # Show a plot of the generated distribution
   mainPanel(
      plotOutput("distPlot")
   )
)
```

Назовем переменную, в которой будет сохраняться выбранное пользователем значение, color. Добавим заголовки для каждого меню: Choose color:. А потом добавим перечень опций выпадающего меню — вектор в аргументе choices:

```
ui <- fluidPage(</pre>
```

)

Интерфейс готов!

Теперь осталось учесть выбранный цвет в самой гистограмме — вместо фиксированного цвета поставить input\$color, цвет color из ввода пользователя.

```
server <- function(input, output) {
    output$distPlot <- renderPlot({
        # generate bins based on input$bins from ui.R
        x <- faithful[, 2]
        bins <- seq(min(x), max(x), length.out = input$bins + 1)
        # draw the histogram with the specified number of bins
        hist(x, breaks = bins, col = input$color, border = 'white')
    })
}</pre>
```

Сохраняем изменения, запускаем приложение и радуемся!